## View Degree Progress Report (DPR)

**Navigation**: Home > Advising Resource Center > Request Advisement Report

| Step | Action                                                                                                    |
|------|----------------------------------------------------------------------------------------------------|
| 1.   | Click the Add a New Value tab.                                                                                                    |
|      | Request Advisement Report         Enter any information you have and click Search. Leave fields         Find an Existing Value         Add a New Value |
| 2.   | ID: Enter the ID of the student.                                                                                                    |
| 3.   | Report Type: Select or type in <b>DPR</b> .                                                                                                    |
| 4.   | Click the <b>Add</b> button.                                                                                                    |
|      | Find an Existing Value     ID 987654     Academic Institution     USM01     Report Type     Add     4                                                  |
| 5.   | Click the <b>Process Request</b> button.                                                                                                    |
|      | *As of Date 08/14/2019                                                                                                    |
| 6    | *Report Identifier ADMIN C<br>Actions<br>Process Request                                                                                               |
| 0.   | The interactive Degree Progress Report will appear.                                                                                                    |

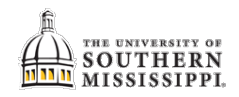

| Step | Action                                                                                                    |
|------|----------------------------------------------------------------------------------------------------|
| 7.   | Note the " <b>Not Satisfied</b> " sections have links that you may click to view more info about that course.                                                                                                    |
|      | Univ of Southern Mississippi   Undergraduate                                                                                                    |
|      | This report last generated on 07/17/2018 11:19AM Return to Report Request                                                                                                    |
|      | Collapse All Expand All View Report as PDF                                                                                                    |
|      | ✓ Taken O Other TE Test TR Transfer                                                                                                    |
|      | ▼ GEC 00. General Education Degree Requirements (RG 513; EG33)                                                                                                    |
|      | <b>Not Satisfied:</b> The sections listed here provide information regarding many aspects of earning a degree at The University of Southern Mississippi. Students should refer to this section for clarification about broad topics pertaining to all students. They should refer to the School of their degree for information pertaining specifically to the degree. |
| 8.   | To print, click the "View Report as PDF" button at the top-right for a printer-friendly format.                                                                                                    |